## Vejledning til beregning af UrbanBioScore 1.0

Disclaimer: Makroerne på denne hjemmeside til beregning af UBS 1.0 for tørre hhv. våde habitater er en foreløbig løsning indtil en mere permanent løsning er fundet. Beregningen sker ved upload af data fra bynatur.app, som det fremgår af vejledningen. Det er brugers fulde ansvar at foretage en korrekt indlæsning af data og brug af makroer. Det er ligeledes brugers fulde ansvar hvordan data efterfølgende anvendes. Pådragelse af enhver ulempe som brug af makroerne 'UBS 1.0 tørre habitater' og 'UBS 1.0 våde habitater' måtte afstedkomme, uanset årsag, er brugerens eget ansvar.

UrbanBioScore 1.0 beregnes udfra den csv tekstfil, som er output fra bynatur.app. Beregningsmodulet forUBS 1.0 er bygget som en aktiv VBA-makro inde i en excelfil, der indeholder

- "Kontrolark", hvor er en en knap "Bestem scoring", som ved et klik aktiverer beregningen. Dette ark er låst for redigering.
- "Data\_renset", som en det ark, hvor data indsættes, i from af csv-filen. Dette ark er åbent for redigering.
- "Habitat\_hulkort". Dette ark er kun til brug af modellen og låst for redigering.
- "ExcelModel". Dette ark er kun til brug af modellen og låst for redigering.

Da excel filen indeholder en aktiv makro, kan der opstå problemer, hvor makroen blokeres af det sikkerhedssystem, som et givent IT er underlagt. Hvis der kommer en pop-up besked, der forespørger om man kan acceptere at makroen aktiveres i filen, er det vigtigt at svare positivt.

## Klargøring af csv-fil

fire ark:

Når cvs-filen, der er eksporteret fra bynatur.app åbnes i Excel sker det ved at højreklikke på filnavnet i stifinder -> Vælg "Åben med" -> vælg "Excel":

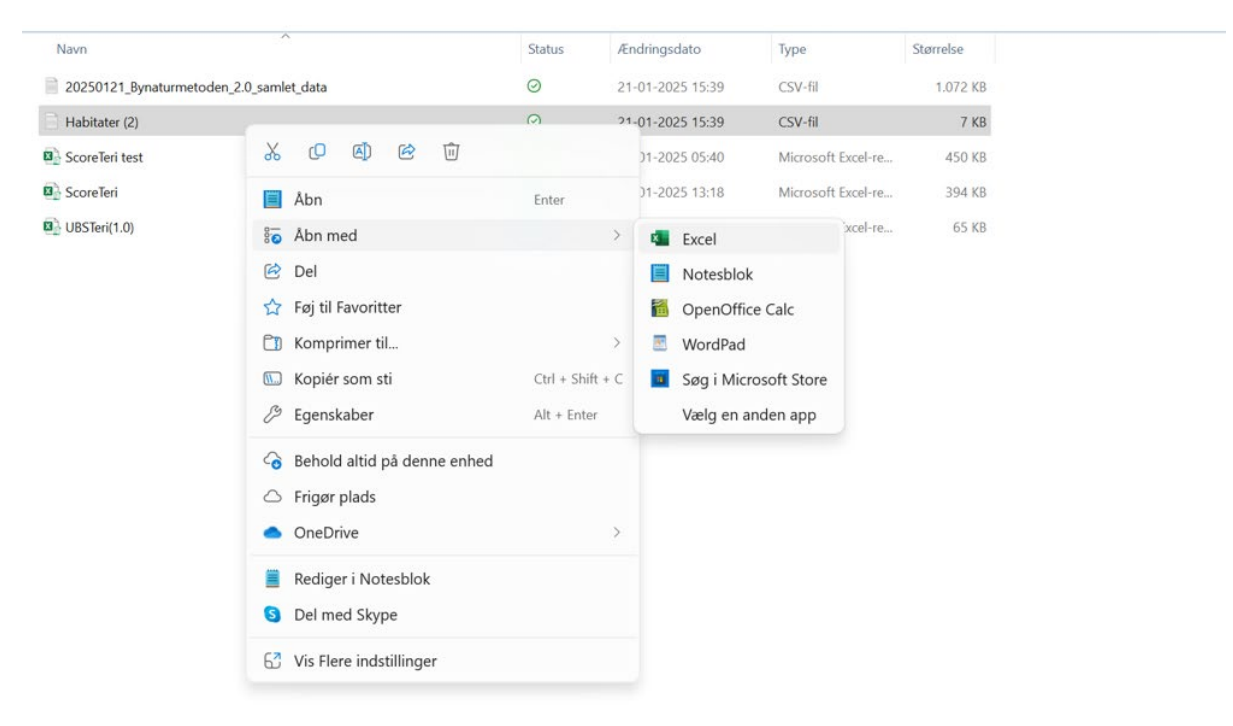

Herefter åbnes en Excel-fil, hvor teksten fra app'ens output kopieres ind i kolonne A. Da teksten i hver række typisk er lang dækker teksten også hen over de efterfølgende kolonner i regnearket selvom hele teksten i hver linje kun er hører hjemme i kolonne A. Det ser således ud:

| A B C D E F G H I J K L M N O P Q R S T U V W X Y Z AA AB                                                                                                    |  |  |  |  |  |  |  |  |  |  |  |
|----------------------------------------------------------------------------------------------------|--|--|--|--|--|--|--|--|--|--|--|
| 1 Type, ID, Beskrivelse, Koordinat, Foto, Vegetation / Vegetation / Græs- og urter < 10 cm, Vegetation / Vegetation / Vegetation / Græs- og urter > 50 cm, Vegetation / Vegetation / Vegetation / Vegetation / Vegetation / Vegetation / Mos                                                                                                    |  |  |  |  |  |  |  |  |  |  |  |
| Bynabitater: p-plads med permeabel belægning,10-30%,5-10%, 10-30%, 5-10%, 10-30%, 5-10%, 10-30%, 5-10%, 10-30%, 5-10%, 10-30%, 5-10%, 10-30%, 5-10%, 10-30%, 5-10%, 10-30%, 5-10%, 10-30%, 5-10%, 10-30%, 5-10%, 10-30%, 5-10%, 10-30%, 5-10%, 10-30%, 5-10%, 10-30%, 5-10%, 10-30\%, 5-10\%, 10-30\%, 5-10\%, 10-30\%, 10-30\%, 10 |  |  |  |  |  |  |  |  |  |  |  |
| Vedplanter: Skoy,75-100%,30-75%,10-25%,1-10%, true, På jord, På træ, Nej, 0-5%,5-10%, 1,10-30%, Nej, Ler, Tegn på nedbrydningsprocesser, Nej,,,Blornstrende nektar/pollen-planter på > halvdelen af arealet >3 arter, der blomster pr m2", Stående, Liggende",,,Blornstrende nektar/pollen-planter på > halvdelen af arealet >3 arter, der blomster pr m2", Stående, Liggende",,                                                                                                    |  |  |  |  |  |  |  |  |  |  |  |
| 4 Byggede strukturer: mur/stengærde/jorddige,                                                                                                    |  |  |  |  |  |  |  |  |  |  |  |
| 5 Byggede strukturer: grønt tag/beplantning på dæk,                                                                                                    |  |  |  |  |  |  |  |  |  |  |  |
| 6 Byggede strukturer: grøn facade,, grøn facade,, "Gagea villosa, Achillea millefolium, Rumex acetosa", "Ager-guldstjerne, Almindelig rollike, Almindelig rollike, Almindelig syre", "2, 0, 5",,                                                                                                    |  |  |  |  |  |  |  |  |  |  |  |
| 7 Byhabitater: ruderat,https://storage.googleapis.com/glide-prod.appspot.com/uploads-v2/2dc9niXySbGIDnQBbrmM/pub/N3I4CSKpG7dML8DWFAWw.png                                                                                                    |  |  |  |  |  |  |  |  |  |  |  |
| 8 Byhabitater: plantekasser                                                                                                    |  |  |  |  |  |  |  |  |  |  |  |
| 9 Byhabitater: plantet blomsterbed (stauder)                                                                                                    |  |  |  |  |  |  |  |  |  |  |  |
| 0 Græs og urter: Græsplæne,,,,,,,,,,,,,,,,,,,,,,,,,,,,,,,,,,,,                                                                                                    |  |  |  |  |  |  |  |  |  |  |  |
| 1 Græs og utter: Græsland,                                                                                                    |  |  |  |  |  |  |  |  |  |  |  |
| 2 Græs og urter: udsået blomstereng (max 3 år),                                                                                                    |  |  |  |  |  |  |  |  |  |  |  |
| 13 Græs og urter: høje stauder (vilde planter),                                                                                                    |  |  |  |  |  |  |  |  |  |  |  |
| Vedplanter: Krat,,,,,,,,,,,,,,,,,,,,,,,,,,,,,,,,,,,,                                                                                                    |  |  |  |  |  |  |  |  |  |  |  |
| IS Vedplanter: Klippet hæk og pur,                                                                                                    |  |  |  |  |  |  |  |  |  |  |  |
| 16 Vedplanter: levende hegn,                                                                                                    |  |  |  |  |  |  |  |  |  |  |  |
| 17 Vedplanter: bytræer,                                                                                                    |  |  |  |  |  |  |  |  |  |  |  |
|                                                                                                    |  |  |  |  |  |  |  |  |  |  |  |

For at gøre teksten læsbar markeres kolonne A ved klik øverst på bogstavet A og i menuen ovenfor vælges "Data" -> vælg "Tekst til kolonne" således:

| Filer Hjem Indsæt Sidelayou                                                 | t Formler <mark>Data</mark> Gennemse           | e Vis Automatiser Udvikler Hjæ                                   | lp Acrobat                    |                                   |                                                                                                    |                                                                            |                                  |
|-----------------------------------------------------------------------------|------------------------------------------------|------------------------------------------------------------------|-------------------------------|-----------------------------------|----------------------------------------------------------------------------------------------------|----------------------------------------------------------------------------|----------------------------------|
| Hent Fra tekst/ Fra Fra tabel/<br>data ~ CSV internettet område             | Fra Seneste<br>billede ~ kilder forbindelser   | Opdater Berespørgsler og forbindelser   alle * Projektmappelinks | Organisati Aktier (Eng        | Valutaer (E Geografi (E           | ▲↓   ▲▲   ↓   ↓   ↓   ↓   ↓   ↓   ↓   ↓   ↓   ↓   ↓   ↓   ↓   ↓   ↓   ↓   ↓   ↓   ↓   ↓   ↓   ↓   ↓   ↓   ↓   ↓   ↓   ↓   ↓   ↓   ↓   ↓   ↓   ↓   ↓   ↓   ↓   ↓   ↓   ↓   ↓   ↓   ↓   ↓   ↓   ↓   ↓   ↓   ↓   ↓   ↓   ↓   ↓   ↓   ↓   ↓   ↓   ↓   ↓   ↓   ↓   ↓   ↓   ↓   ↓   ↓   ↓   ↓   ↓   ↓   ↓   ↓   ↓   ↓   ↓   ↓   ↓   ↓   ↓   ↓   ↓   ↓   ↓   ↓   ↓   ↓   ↓   ↓   ↓   ↓   ↓   ↓   ↓   ↓   ↓   ↓   ↓   ↓   ↓   ↓   ↓   ↓   ↓   ↓   ↓ | Tekst til Hurtigudfyldning kolonner                                        | Datavalidering Konsolider Da     |
| Hent og transfor                                                            | mér data                                       | Forespørgsler forbindelser                                       | 0                             | atatyper                          | Sortér og filtrer                                                                                                    | Datava                                                                     | erktøjer                         |
| 2 Byhabitater: p-plads med permeaber                                        | l belægning,,,,,10-30%,5-10%,,,,               | ,,,,,5-10%,10-30%,,5-10%,,,,,true,,,,,,,                         | ","Blomstrende nektar/poller  | -planter på < halvdelen af areal  | et >3 arter, der blomstrer 10-100 bloms                                                                                                    | er p<br>Tekst til kolonner                                                 | ehuller fra bier eller andre ins |
| 3 Vedplante : Skov,,,,,75-100%,30-75<br>4 Byggede s rukturer: mur/stengærde | %,30-75%,10-25%,1-10%,true,På<br>/jorddige,    | å jord,På træ,Nej,,0-5%,5-10%,1,10-30%,N                         | lej,,Ler,Tegn på nedbrydnings | processer,,Nej,,,,,,,,,,,"Blomst  | trende nektar/pollen-planter på > halvd                                                                                                    | Opdel en enkelt spalte med tekst i flere<br>spalter,                       | 0 blomster pr m2","Stående,L     |
| 5 Byggede strukturer: grønt tag/bepla                                       | ntning på dæk,                                 |                                                                  |                               |                                   |                                                                                                    |                                                                            |                                  |
| 6 Byggede strukturer: grøn facade,,,,,                                      |                                                | ,,,,,,,,,,,,,,,,,,,,,,,,,,,,,,,,,,,,,,                           | Rumex acetosa", "Ager-gulds   | tjerne, Almindelig røllike, Almin | delig syre", "2, 0, 5",,,,,,                                                                                                    | Du kan f.eks. adskille en spalte med<br>fulde navne i senarate snalter med |                                  |
| 7 Byhabitate r: ruderat,,,,https://stora                                    | ge.googleapis.com/glide-prod.ap                | ppspot.com/uploads-v2/2dc9niXySbGIDnC                            | BbrmM/pub/N3l4CSKpG7dM        | L8DWFAWw.png,,,,,,,               |                                                                                                    | fornavn og efternavn.                                                      |                                  |
| 8 Byhabitater: plantekasser,,,,,,,,,                                        |                                                | *****                                                            |                               |                                   |                                                                                                    | Du las unlas hundes redeliners del                                         |                                  |
| 9 Byhabitate r: plantet blomsterbed (s                                      | tauder)                                        |                                                                  |                               |                                   |                                                                                                    | foretages: fast bredde eller adskilt ved et                                |                                  |
| 10 Græs og urter: Græsplæne,,,,,,,,,                                        |                                                |                                                                  |                               |                                   |                                                                                                    | bestemt tegn, f.eks. komma, punktum                                        |                                  |
| 11 Græs og urter: Græsland,,,,,,,                                           |                                                |                                                                  |                               |                                   |                                                                                                    | eller et andet tegn.                                                       | -                                |
| 12 Græs og unter: udsået blomstereng                                        | (max 3 år),,,,,,,,,,,,,,,,,,,,,,,,,,,,,,,,,,,, |                                                                  |                               |                                   |                                                                                                    | Portæl mig mere                                                            |                                  |
| 13 Græs og urter: høje stauder (vilde pl                                    | anter),,,,,,,                                  |                                                                  |                               |                                   |                                                                                                    |                                                                            | -                                |
| 14 Vedplante :: Krat,                                                       |                                                |                                                                  |                               |                                   |                                                                                                    |                                                                            |                                  |
| 15 Vedplante :: Klippet hæk og pur,,,,,,,                                   |                                                | ,,,,,,,,,,,,,,,,,,,,,,,,,,,,,,,,,,,,,,,                          |                               |                                   |                                                                                                    |                                                                            |                                  |
| 16 Vedplante : levende hegn,,,,,,                                           |                                                | "Gagea villosa, Bromus arvensis, Taraxacu                        | im obtusifrons, Crepis praem  | orsa, Bromus arvensis, Potamo     | geton polygonifolius, Crepis praemorsa                                                                                                    | , Berberis vulgaris, Pimpinella saxifrag                                   | a, Crepis praemorsa, Crepis pr   |

I den menu, der popper op, vælges "Afgrænset" -> klik på "Næste" således:

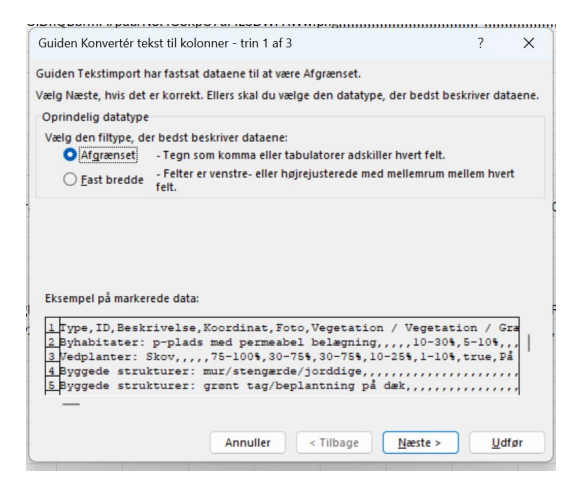

I den næste menu vælges "Komma" som "Afgrænsere", således:

| atavisningsvindue                                                       | t nedenfor.                                                                                                    | ud i |
|-------------------------------------------------------------------------|----------------------------------------------------------------------------------------------------|------|
| Afgrænsere                                                              |                                                                                                    |      |
| 🗹 Ta <u>b</u> ulator                                                    |                                                                                                    |      |
| Semikolon <u>S</u> emikolon                                             | Opfat efterfølgende afgrænsere som én                                                                          |      |
| 🗹 <u>K</u> omma                                                         | Teketkuslifikator *                                                                                            |      |
| Mellemrum                                                               |                                                                                                    |      |
| Andet:                                                                  |                                                                                                    |      |
| Data <u>v</u> isning                                                    |                                                                                                    |      |
| Datawisning<br>Type<br>Byhabitater: S<br>Byggede struk<br>Svogede struk | p-plads med permeabel belægning<br>kov<br>turer: mur/stengærde/jorddige<br>turer: grønt tag/beplantning på dæk | e    |

Klik på "Udfør", hvorefter indholdet i kolonne A bliver fordelt på flere kolonner, således at indtastede data for indikatorerne ses i hver deres kolonne. Her er det vist for de øverste 2 habitater i filen:

 A
 B
 C
 D
 E
 F
 G
 H
 I
 J
 K
 L
 M
 N
 O
 P
 Q
 R
 S
 T
 U
 V

 Type
 ID
 Bestrivels Koordinat
 Foto
 Vegetation/Vegetatior/Vegetatior

Kolonne A viser habitattype og hver indikator ses i de efterfølgende kolonner. Desværre kan der være indlæst nogle ekstra rækker, som ikke er indlæste habitater, men bare tekststumper. Disse skal fjernes manuelt inden beregning af scoren, hvilket gøres på følgende måde: Tjek at alle rækker under "Type" svarer til de indlæsninger, der er foretaget. En række indeholder alle indlæsninger for et habitat. Alle rækker skal have et indhold i kolonne A, der svarer til en habitatkategori og habitattype adskilt af ":". For eksempel "Byhabitater:p-plads med permeabel belægning", som er første række under "Type" i eksemplet ovenfor. Hvis der står anden tekst i kolonne A fx fri tekst, som kan være en beskrivelse af lokalitet/habitat, så skal hele den række fjernes, da teksten ikke benyttes og forstyrrer de videre trin i beregningen. En række fjernes ved at stille markøren på rækken og højreklikke på slet i drop-down menuen. Derved rykker rækkerne nedenunder op og erstatter den fjernede række. Man må ikke bare slette indholdet i en række og lade den stå tom. Antal rækker svarer nu til antal habitater, der er registreret på lokaliteten.

Derefter markeres alle rækker i regnearket, der indeholder data, ved at klikke på rækkenummer "1" øverste til venstre og lade markøren glide ned over de rækkenumre, der indeholder habitater, helt ude til venstre af regnearket. Tryk "ctrl c" for at kopiere indholdet til clipboard.

| A                                            | В  | C          | D            | E   | F            | G         | H           |             | J           | К          | L            | M          | N            | O P                   | Q            | R S                    | T            | U              | V            | W                     | X               | Y             | Z            | AA AB           |
|----------------------------------------------|----|------------|--------------|-----|--------------|-----------|-------------|-------------|-------------|------------|--------------|------------|--------------|-----------------------|--------------|------------------------|--------------|----------------|--------------|-----------------------|-----------------|---------------|--------------|-----------------|
| Туре                                         | ID | Beskrivels | Koordinat Fi | oto | Vegetation / | Vegetatio | v Vegetatio | r Vegetatio | or Vegetati | or Vegetat | ior Vegetati | v Vegetati | or Vegetatio | or Vegetatior Vegetat | ior Vegetati | or Vegetatior Jord-dri | t / Jord-dri | ft / Jord-drif | t / Jord-dri | tt / Jord-drift / Jor | I-drift / Jord- | -drift / Jord | -drift / So- | e-vand / Soe-va |
| Byhabitater: p-plads med permeabel belægning |    |            |              |     | 10-30%       | 5-10%     |             |             |             |            |              |            |              | 5-10%                 | 10-30%       | 5-10%                  |              |                |              | true                  | ·               |               |              |                 |
| Vedplanter: Skov                             |    |            |              |     | 75-100%      | 30-75%    | 30-75%      | 10-25%      | 1-10%       | true       | Påjord       | Påtræ      | Nej          | 0-5%                  | 5-10%        | 1 10-30%               | Nej          |                | Ler          | Tegn på nedbr         | dnings Nej      |               |              |                 |
|                                              |    |            |              |     |              |           |             |             |             |            |              |            |              |                       |              |                        |              |                |              |                       |                 |               |              |                 |
|                                              |    |            |              |     |              |           |             |             |             |            |              |            |              |                       |              |                        |              |                |              |                       |                 |               |              |                 |
|                                              |    |            |              |     |              |           |             |             |             |            |              |            |              |                       |              |                        |              |                |              |                       |                 |               |              |                 |

## Beregning af UBS med excel-makro

Åben nu makrofilen med modellen for UrbanBioScore 1.0, enten den for tørre habitater "UBS 1.0 tørre habitater" eller den for de våde habitater "UBS 1.0 våde habitater". "UBS 1.0 våde habitater" anvendes kun for habitattyperne "Sø/vandhuller/bassin > 2 m2" og "Vandløb/kanal/grøft", mens

"UBS 1.0 tørre habitater" anvendes for alle andre habitattyper. Habitattypen "Vådområde" regens i denne sammenhæng for et tørt habitat.

Excel-filerne til beregning af UBS 1.0 indeholder, som nævnt ovenfor, flere ark, der kan vælges imellem nederst på siden. Klik med markøren helt oppe i hjørnet i feltet A1 i arket "Data\_renset" og tryk "ctrl v" for at indsætte data fra clipboardet. Herved bliver indholdet fra tekstfilen sat ind i "Data\_renset" således:

|    | A                                         | В   | c           | D         | E    | F                                              | G                                             |
|----|-------------------------------------------|-----|-------------|-----------|------|------------------------------------------------|-----------------------------------------------|
| I. | Туре                                      | ID  | Beskrivelse | Koordinat | Foto | Vegetation / Vegetation / Graes- og urter < 10 | Vegetation / Vegetation / Græs- og urter 10-1 |
| Ł  | Byhabitater: p-plads med permeabel belægn | ing |             |           |      | 10-30%                                         | 5-10%                                         |
| 1  | Vedplanter: Skov                          |     |             |           |      | 75-100%                                        | 30-75%                                        |
| I. | (Col) -                                   |     |             |           |      |                                                |                                               |
| 5  |                                           |     |             |           |      |                                                |                                               |
| 5  |                                           |     |             |           |      |                                                |                                               |
| r. |                                           |     |             |           |      |                                                |                                               |

Vælg derefter arket "Kontrolark" og klik på ikonet "Bestem scoring", der aktiverer makroen. Hvis der er flere hundrede habitater, kan beregningen godt tage lidt tid (dog under et minut), hvor arket fryser fast.

Nu er der blevet redigeret i arket "Data\_renset", hvor der nu ses en ny kolonne B, som indeholder UBS 1.0 for hvert indlæst habitat, således:

|   | А                            | В       | С  | D           | E         |
|---|------------------------------|---------|----|-------------|-----------|
| 1 | Туре                         | UBS 1.0 | ID | Beskrivelse | Koordinat |
| 2 | p-pladsmedpermeabelbelægning | 17      |    |             |           |
| 3 | Skov                         | 11      |    |             |           |
| 4 |                              |         |    |             |           |
| 5 |                              |         |    |             |           |
| 6 |                              |         |    |             |           |
| 7 |                              |         |    |             |           |

I eksemplet vist ovenfor har de to indlæste habitater fået en score (UBS 1.0) på hhv. 17 og 11. Der er desuden sket justeringer i nogle af de andre celler i arket "Data\_renset", som en del af beregningerne, men det har kun teknisk betydning i forbindelse med udregningen.

Hvis makroen køres flere gange, indsættes der en ny kolonne B hver gang og scoren for de to første habitater findes nu i kolonne C.

Hvis en lokalitet både indeholder tørre og våde habitater kopieres habitatdata ind i arket "Data\_renset" i både "UBS 1.0 våde habitater" og "UBS 1.0 tørre habitater". I "UBS 1.0 våde habitater" fjernes rækker med alle andre habitater end "Sø / vandhuller / bassin > 2 m2" og " Vandløb/kanal/grøft" i kolonne A i arket "Data\_renset" før beregningen udføres. Habitattypen "Vådområde" regens i denne sammenhæng for et tørt habitat. I "UBS 1.0 tørre habitater" fjernes tilsvarende rækker med "Sø / vandhuller / bassin > 2 m2" og "Vandløb/kanal/grøft" i kolonne A i arket "Data\_renset" før beregningen udføres.